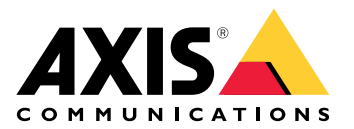

# **AXIS Body Worn Live Self-hosted**

Podręcznik użytkownika

## Oto usługa AXIS Body Worn Live

Dzięki usłudze AXIS Body Worn Live użytkownicy kamer nasobnych mogą strumieniowo przesyłać na żywo materiał wizyjny i dźwiękowy przez sieci Wi-Fi<sup>®</sup> i komórkowe. Operatorzy mogą oglądać wideo na żywo. Strumień wideo jest zaszyfrowany w celu zapewnienia bezpiecznej transmisji.

Istnieją dwie opcje hostingu rozwiązania AXIS Body Worn Live:

z hostingiem Axis – hosting w chmurze Axis.

z hostingiem samodzielnym – hosting własny klienta.

Niniejsza instrukcja ułatwia skonfigurowanie i użytkowanie opcji z **hostingiem samodzielnym**. Opisujemy konfigurację niestandardową, ale różni się ona w zależności od stosowanego oprogramowania do zarządzania materiałem wizyjnym (VMS). Więcej informacji można znaleźć w dokumentacji oprogramowania VMS.

Instrukcje dotyczące konfigurowania opcji z hostingiem Axis można znaleźć w *instrukcji obsługi rozwiązania* AXIS Body Worn Live Axis-hosted.

#### Informacje o rozwiązaniu

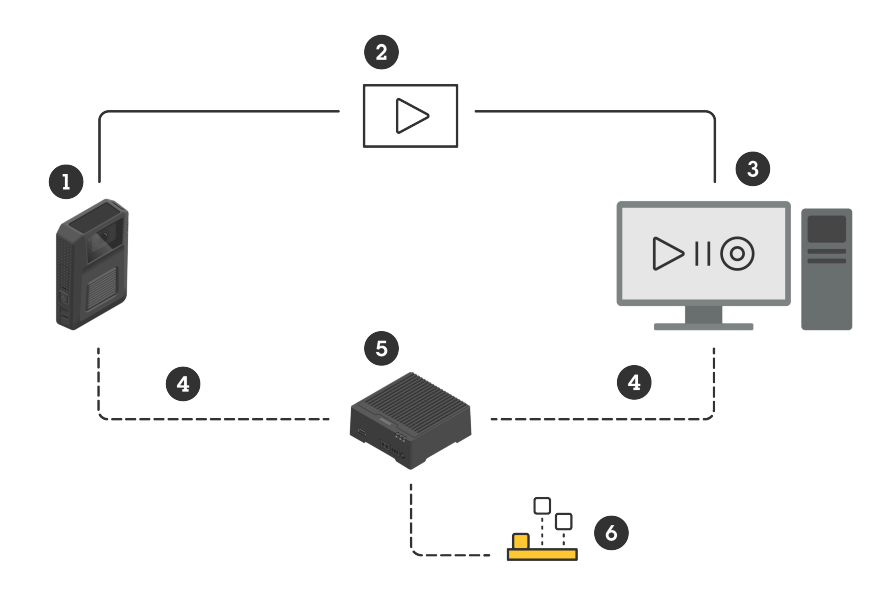

- 1 Kamera nasobna
- 2 Strumień peer-to-peer (zaszyfrowany)
- *3 Klient WebRTC*
- 4 Sygnalizacja WebRTC
- 5 Urządzenie AXIS Body Worn Live Self-hosted Server
- 6 Aplikacja AXIS Body Worn Live Self-hosted Server

W rozwiązaniu AXIS Body Worn Live Self-hosted aplikacja Live Self-hosted Server (6) zainstalowana na urządzeniu Live Self-hosted Server (5) służy do skonfigurowania sygnalizacji WebRTC (4) między kamerą nasobną (1) i klientem WebRTC (3). Po nawiązaniu połączenia kamera nasobna wykorzystuje zaszyfrowane połączenie peer-to-peer (2) w celu strumieniowego przesyłania materiału wizyjnego na żywo do klienta WebRTC.

#### Zalecenia dotyczące sieci

Jest to przykład profesjonalnej konfiguracji z segmentacją sieci. Twoja sieć nie musi być połączona z Internetem tak jak sieć w przedstawionym przykładzie. Aby uzyskać pomoc dotyczącą konfigurowania sieci, skontaktuj się z administratorem IT.

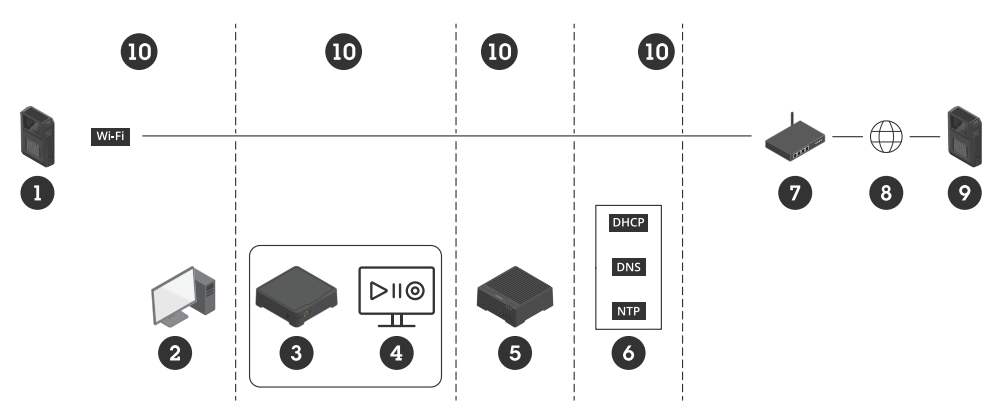

- 1 Kamera nasobna połączona z siecią Wi-Fi
- 2 Klient do oglądania strumieni
- 3 Kontroler systemu
- 4 Serwer oprogramowania do zarządzania materiałem wizyjnym
- 5 Urządzenie AXIS Body Worn Live Self-hosted Server
- 6 Usługi infrastruktury sieciowej
- 7 Rozwiązanie bramy/zapory
- 8 Internet (tylko w przypadku sieci połączonych z Internetem)
- 9 Kamera nasobna połączona z siecią komórkową (tylko w przypadku sieci połączonych z Internetem)
- 10 Różne segmenty sieci

#### Zalecenia

- Jeśli zamierzasz korzystać z sieci Wi-Fi, punkty dostępu muszą obsługiwać standard IEEE 802.11k/v/r.
- Podziel sieć na segmenty odpowiednio do potrzeb (w tym przykładzie są cztery segmenty 10), tak aby system nasobny (kontroler systemu 3, serwer oprogramowania do zarządzania materiałem wizyjnym 4) znajdował się w oddzielnym segmencie.
- Minimalne zalecenia dotyczące usług infrastruktury sieciowej obejmują serwer DHCP, DNS i NTP (6).
- Jeśli sieć jest połączona z Internetem, urządzenie AXIS Body Worn Live Self-hosted Server (5) musi być osiągalne z publicznego adresu IPv4 (bez mechanizmu CGNAT).
- Jeśli sieć jest połączona z Internetem i są używane kamery nasobne połączone z siecią komórkową, urządzenie AXIS Body Worn Live Self-hosted Server (9) powinno mieć odpowiednie zabezpieczenie przed atakami DDoS (brama/zapora – 7). Domyślne porty przychodzace/wychodzace: 8082 (TCP), 3478 (TCP i UDP).
- Dostęp do urzędu certyfikacji w celu podpisywania żądań certyfikatów.
- Infrastruktura obsługująca 2,5 Mb/s (rozdzielczość 360p) lub 8 Mb/s (rozdzielczość 720p) na każdą kamerę nasobną.

## Ograniczenia

Połączenie kamery nie obsługuje standardu IEEE 802.1x, adresów IPv6 ani serwerów proxy.

## Od czego zacząć – szybka konfiguracja

Jeśli chcesz ocenić rozwiązanie, możesz wykonać szybką konfigurację trybu Live Self-hosted. Szybka konfiguracja wymaga, aby system nasobny, urządzenie AXIS Body Worn Live Self-hosted Server i komputer były podłączone do tej samej sieci. Rozwiązanie można testować przez 30 dni po zainstalowaniu kontrolera systemu.

Aby rozpocząć szybką konfigurację:

- 1. Jeśli urządzenie Live Self-hosted Server nie jest nowe, przywróć w nim domyślne ustawienia fabryczne. Wskazówki można znaleźć w instrukcji obsługi urządzenia na stronie *help.axis.com*
- 2. Zaktualizuj urządzenie do najnowszej wersji systemu AXIS OS.
- 3. Przejdź do obszaru System > Network (Sieć) i przypisz statyczny adres IP.

4.

- 5. Za pomocą odpowiedniego przełącznika uruchom aplikację AXIS Body Worn Live Self-hosted Server.
- 6. Otwórz aplikację.
- 7. Wybierz Quick setup (Szybka konfiguracja).
- 8. Wprowadź nazwę hosta, nazwę użytkownika i hasło systemu nasobnego.
- 9. Kliknij Continue (Kontynuuj).

#### Uwaga

Po zakończeniu okresu ewaluacyjnego można nadal korzystać z rozwiązania dzięki dodaniu licencji. Jeśli chcesz dodać więcej systemów nasobnych, nie możesz ponownie skorzystać z szybkiej konfiguracji.

## Od czego zacząć — konfiguracja normalna

Aby móc przesyłać strumień na żywo do aplikacji AXIS Body Worn Live, należy wykonać wszystkie poniższe czynności:

- 1.
- 2.
- 3.
- 4.
- ...
- 5.
- 6.

## Tworzenie pliku konfiguracji kontrolera systemu w aplikacji AXIS Body Worn Manager

- 1. W aplikacji AXIS Body Worn Manager przejdź do obszaru Add-on services (Usługi dodatkowe)
- 2. W obszarze AXIS Body Worn Live kliknij Self-hosted (Hosting samodzielny).
- 3. Kliknij przycisk Install (Instaluj).
- 4. W polu **Certificate validity (Ważność certyfikatu)** wprowadź wyrażony w dniach czas, przez który certyfikat powinien być ważny, i kliknij **Next (Dalej)**.
- 5. W polu System controller configuration file (Plik konfiguracji kontrolera systemu) kliknij Download (Pobierz), aby pobrać plik konfiguracji kontrolera systemu.

### Przygotowywanie urządzenia Live Self-hosted Server

Do obsługi aplikacji AXIS Body Worn Live Self-hosted Server użyj urządzenia AXIS D3110 Connectivity Hub.

- 1. Jeśli urządzenie nie jest nowe, przywróć w nim domyślne ustawienia fabryczne. Wskazówki można znaleźć w instrukcji obsługi urządzenia na stronie *help.axis.com*
- 2. Zaktualizuj urządzenie do najnowszej wersji systemu AXIS OS.
- 3. Przejdź do obszaru System > Security (Zabezpieczenia) i dodaj certyfikat.
- 4. Prześlij i zainstaluj certyfikat klient-serwer organizacji za pomocą żądania podpisu.
- 5. Przejdź do obszaru System > Network (Sieć) > HTTP and HTTPS (HTTP i HTTPS).
- 6. W sekcji Allow access through (Zezwalaj na dostęp przez) wybierz HTTPS.
- 7. Na liście certyfikatów wybierz zainstalowany certyfikat i kliknij Save (Zapisz).

## Instalowanie aplikacji AXIS Body Worn Live Self-hosted Server

#### Zanim rozpoczniesz

Pobierz aplikację AXIS Body Worn Live Self-hosted Server ze strony axis.com/products/axis-body-worn-live.

- 1. Na urządzeniu, które ma być używane na potrzeby aplikacji AXIS Body Worn Live Self-hosted Server, przejdź do obszaru **Apps (Aplikacje)**.
- 2. Kliknij przycisk Add app (Dodaj aplikację).
- 3. Przeciągnij i upuść aplikację oraz kliknij Install (Zainstaluj).

## Konfigurowanie rozwiązania AXIS Body Worn Live Self-hosted

1. Na urządzeniu, na którym znajduje się AXIS Body Worn Live Self-hosted Server, przejdź do obszaru Apps (Aplikacje).

- 2. Za pomocą odpowiedniego przełącznika uruchom aplikację AXIS Body Worn Live Self-hosted Server.
- 3. Otwórz aplikację.
- 4. Kliknij przycisk Advanced (Zaawansowane).
- 5. Przejdź do obszaru Settings (Ustawienia) > HTTPS.
- 6. Na liście certyfikatów serwera wybierz certyfikat zainstalowany podczas przygotowywania urządzenia.
- 7. Kliknij Apply settings (Zastosuj ustawienia). Konfiguracja serwera zostanie załadowana automatycznie.

#### Uwaga

Jeśli korzystasz z certyfikatu niestandardowego, musisz ręcznie wprowadzić dane konfiguracji serwera. Punktami końcowymi są nazwy domen lub adresy IPv4 oraz port.

### Łączenie AXIS Body Worn Live z aplikacją AXIS Body Worn Manager

- 1. W ustawieniach aplikacji AXIS Body Worn Live Self-hosted Server przejdź do obszaru Body worn systems (Systemy nasobne) i kliknij Add (Dodaj).
- 2. Kliknij Select file (Wybierz plik) i wybierz plik konfiguracji kontrolera systemu utworzony w aplikacji AXIS Body Worn Manager.
- 3. Kliknij Dodaj.
- 4. Pobierz plik konfiguracji serwera z hostingiem samodzielnym.
- 5. W aplikacji AXIS Body Worn Manager przejdź do obszaru Add-on services (Usługi dodatkowe) **XIS Body Worn Live**.
- 6. Kliknij przycisk Import (Importuj).
- 7. Wybierz plik konfiguracji serwera z hostingiem samodzielnym.
- 8. Jeśli do przesyłania strumieniowego zamierzasz używać sieci Wi-Fi, przejdź do obszaru Settings (Ustawienia) > Camera (Kamera) > Wi-Fi<sup>®</sup> networks (Sieci Wi-Fi) i wybierz sieć.
- 9. Jeśli do przesyłania strumieniowego zamierzasz używać sieci komórkowej, przejdź do obszaru Settings (Ustawienia) > Camera (Kamera) > Mobile networks (Sieci komórkowe) i skonfiguruj ustawienia.
- 10. Przejdź do obszaru Camera profiles (Profile kamer) > AXIS Body Worn Live i zezwól na Streaming (Przesyłanie strumieniowe).
- 11. Jeśli do przesyłania strumieniowego zamierzasz używać sieci Wi-Fi, kliknij **Wireless connection** (Połączenie bezprzewodowe) i wybierz sieć.

#### Licencja

Aby uzyskać licencję na rozwiązanie AXIS Body Worn Live Self-hosted, należy wyeksportować plik systemowy, przesłać go do aplikacji AXIS License Manager w celu wygenerowania pliku licencji, a następnie zaimportować ten plik.

- 1. W aplikacji AXIS Body Worn Manager przejdź do obszaru Settings (Ustawienia) AXIS Body Worn Live > License (Licencja).
- 2. Kliknij Add licenses (Dodaj licencje), aby rozwinąć instrukcje.
- 3. Kliknij Export (Eksportuj) i zapisz plik systemowy w komputerze.
- 4. Zaloguj się do aplikacji AXIS License Manager.
- 5. Wczytaj plik systemowy w aplikacji AXIS License Manager. Instrukcje p. pkt *Systemy z licencją offline* w instrukcji obsługi My Systems.
- 6. Rozpocznij subskrypcję, p. pkt Rozpocznij subskrypcję.
- 7. Kup licencje, p. pkt Kup licencje.
- 8. Odnowienie klucza licencyjnego p. Odnowienie klucza licencyjnego.

- 9. Przejdź do **System setup** (Ustawienia systemu) i kliknij nazwę systemu.
- 10. Kliknij Download license file (Pobierz plik licencji).
- 11. W aplikacji AXIS Body Worn Manager kliknij Import.

## Więcej informacji

## Opcje podglądu strumieni wideo na żywo

Dostępne są różne opcje podglądu strumieni wideo na żywo:

- Połącz się z aplikacją AXIS Body Worn Live Self-hosted Server za pomocą oprogramowania do zarządzania materiałem wizyjnym, na przykład Milestone XProtect<sup>®</sup> lub Airship AI. Ta opcja umożliwia podgląd strumieni wideo na żywo przy użyciu kilku klientów.
- Osadź prostego klienta internetowego w formie kafelka w oprogramowaniu do zarządzania materiałem wizyjnym. Użyj następującego adresu URL: https://[live\_self-hosted\_server\_device\_IP]/local/BodyWornLiveSelfHosted/index.html#/targets/[camera\_MAC\_address]?compact. Ta opcja umożliwia podgląd strumieni na żywo przy użyciu tylko jednego klienta.
- Połącz się z aplikacją AXIS Body Worn Live Self-hosted Server za pomocą przeglądarki. Ta opcja umożliwia podgląd strumieni na żywo przy użyciu tylko jednego klienta.

## Dzienne wykorzystanie

#### Rozpoczynanie przesyłania strumieniowego

Aby rozpocząć przesyłanie strumieniowe:

- 1. Naciśnij dwukrotnie przycisk funkcyjny na kamerze nasobnej. Wskaźnik LED nagrywania zmienia kolor na czerwony oraz w zależności od modelu kamery:
  - Dioda LED połączenia Wi-Fi<sup>®</sup> zaczyna pulsować na pomarańczowo.

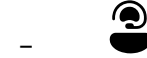

Dioda zmienia kolor na biały.

- 2. Gdy kamera nawiąże połączenie, w zależności od jej modelu:
  - Dioda LED połączenia Wi-Fi<sup>®</sup> zaczyna pulsować na zielono.
  - Zmienia kolor na niebieski.
- 3. Gdy kamera rozpocznie przesyłanie strumieniowe, w zależności od jej modelu:
  - Dioda LED połączenia Wi-Fi zmienia kolor na zielony.

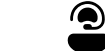

Dioda zmienia kolor na zielony.

#### Uwaga

Strumieniowanie na żywo można rozpocząć niezależnie od tego, czy jest prowadzony zapis. Jeżeli jeszcze się nie rozpoczął, zacznie się w tym samym czasie, co strumieniowanie na żywo.

## Rozwiązywanie problemów –

Aby ułatwić rozwiązywanie niektórych problemów, można użyć trybu rozwiązywania problemów dostępnego w kamerach nasobnych AXIS W102 i AXIS W120 Body Worn Camera. Aby go włączyć:

- W aplikacji AXIS Body Worn Manager przejdź do obszaru Add-on services (Usługi dodatkowe) AXIS Body Worn Live.
- 2. W obszarze Server configuration (Konfiguracja serwera) kliknij Show more (Pokaż więcej).
- 3. Włącz opcję Allow troubleshooting mode (Zezwól na tryb rozwiązywania problemów).
- W kamerze nasobnej naciśnij dwukrotnie górny przycisk.
   Aby wyświetlić następną stronę, naciśnij raz górny przycisk.
   Aby wyjść z trybu rozwiązywania problemów, naciśnij i przytrzymaj górny przycisk przez 5 sekund.

Informacje są uporządkowane na stronach w następujący sposób:

#### Strona 1:

- Czas systemowy
- Status sieci (Net)
- Tryb Wi-Fi lub sieci komórkowej (Submode (Tryb podrzędny): WLAN lub LTE)
- Siła sygnału w dB

#### Strona 2 – w przypadku korzystania z sieci Wi-Fi:

- SSID
- Metoda uwierzytelniania (Auth)
- Adres IPv4 kamery
- Status uwierzytelniania (Status)
- Adres MAC podłączonego punktu dostępu

#### Strona 2 – w przypadku korzystania z sieci komórkowej:

- Adres IP kamery
- Status roamingu
- Status karty SIM
- APN

#### Strona 3:

Serwery nazw używane przez kamerę

#### Strona 4:

- Status urządzenia Live Self-hosted Server (Server)
- Status klienta dozorcy (Peer)
- Kod odpowiedzi na zapytanie punktu końcowego
- Adres IP urządzenia Live Self-hosted Server (Sig IP)

## Problemy ogólne

Problem: Strumień przesyłany na żywo nie pojawia się w kliencie.

| Objaw                                                                       | Przyczyna                                                                                                    | Rozwiązanie                                                                                                    |
|-----------------------------------------------------------------------------|----------------------------------------------------------------------------------------------------|----------------------------------------------------------------------------------------------------|
| Nie mogę się połączyć z<br>rozwiązaniem AXIS Body Worn<br>Live Self-hosted. | <ul> <li>Problemy z zaporą<br/>sieciową</li> <li>Problemy z<br/>przekierowaniem portów</li> <li>Reguły DMZ</li> <li>Wymagane proxy</li> </ul> | Jeśli możesz uzyskać dostęp do<br>rozwiązania AXIS Body Worn Live<br>Self-hosted przez port 443, przejdź<br>do obszaru Settings (Ustawienia)<br>> Health (Kondycja) i kliknij<br>Perform ICE self-test (Wykonaj<br>autotest ICE).<br>W przeciwnym razie użyj poleceń<br>PowerShell, aby zweryfikować<br>połączenie:<br>• Test-NetConnection [adres<br>IPv4] -Port 8082<br>• Test-NetConnection [adres<br>IPv4] -Port 3478 |

Problem: Kamera nasobna nie pojawia się na liście, gdy próbuję strumieniowo przesyłać wideo na żywo.

| Objaw                                                                                                    | Przyczyna                                                                                                    | Rozwiązanie                                                                                                    |  |
|----------------------------------------------------------------------------------------------------|----------------------------------------------------------------------------------------------------|----------------------------------------------------------------------------------------------------|--|
| Kiedy włączam tryb rozwiązywania<br>problemów, nie ma informacji o<br>urządzeniu Live Self-hosted Server. | Kamera nie ma wymaganych<br>informacji, aby połączyć się z<br>urządzeniem.                                                                    | Zadokuj kamerę, aby<br>zsynchronizować ją z systemem<br>nasobnym.                                                                                                    |  |
| Kamera nasobna nie pojawia się na<br>liście.                                                              | <ul> <li>Problemy z zaporą<br/>sieciową</li> <li>Problemy z<br/>przekierowaniem portów</li> <li>Reguły DMZ</li> <li>Wymagane proxy</li> </ul> | Włącz tryb rozwiązywania<br>problemów i wprowadź Network<br>test endpoint (Punkt końcowy<br>testu sieciowego), na który<br>kamera może spróbować wysłać<br>ping.                                                        |  |
| Wygląda na to, że certyfikat<br>wygasł.                                                                   | Czas w kamerze, urządzeniu Live<br>Self-hosted Server i systemie<br>nasobnym nie jest<br>zsynchronizowany.                                    | <ol> <li>Sprawdź i porównaj czas w<br/>kamerze z czasem w<br/>urządzeniu Live Self-<br/>hosted Server i systemie<br/>nasobnym.<br/>Aby sprawdzić czas w<br/>kamerze, włącz tryb<br/>rozwiązywania problemów.</li> </ol> |  |
|                                                                                                    |                                                                                                    | <ol> <li>Jeśli czas w kamerze różni<br/>się od czasu w urządzeniu<br/>i/lub systemie, zadokuj<br/>kamerę.</li> </ol>                                                                                                    |  |
|                                                                                                    |                                                                                                    | <ol> <li>W aplikacji AXIS Body<br/>Worn Manager sprawdź,<br/>czy w kamerze nie wystąpił<br/>błąd RTC. Jeśli tak,<br/>skontaktuj się ze<br/>wsparciem Axis.</li> </ol>                                                   |  |
|                                                                                                    |                                                                                                    | <ol> <li>Jeśli nie wystąpił błąd RTC,<br/>zdefiniuj serwer NTP dla<br/>kontrolera systemu i<br/>urządzenia Live Self-</li> </ol>                                                                                        |  |

|                                                                                                    |                                                                                                  | hosted Server na potrzeby<br>synchronizacji czasu.<br>5. Ponownie wykonaj<br>konfigurację.                                                                                                    |
|----------------------------------------------------------------------------------------------------|--------------------------------------------------------------------------------------------------|----------------------------------------------------------------------------------------------------|
|                                                                                                    | Certyfikat wygasł.                                                                               | Odnów certyfikat w aplikacji<br>AXIS Body Worn Manager i<br>ponownie wykonaj konfigurację.                                                                                                    |
|                                                                                                    | Występuje niezgodność<br>certyfikatów między kamerą i<br>urządzeniem Live Self-hosted<br>Server. | Sprawdź plik dziennika i raport<br>systemowy z rozwiązania<br>AXIS Body Worn Live Self-hosted<br>pod kątem błędów niezgodności.<br>Jeśli występują błędy, zadokuj<br>kamerę i ponownie wykonaj<br>konfigurację. |
| Wygląda na to, że licencja AXIS<br>Body Worn Live wygasła.                                                          | Licencja wygasła.                                                                                | Odnów licencję.                                                                                                    |
| Kiedy włączam tryb rozwiązywania<br>problemów, widzę komunikat No<br>signaling IP (Brak adresu IP<br>sygnalizacji). | Nieprawidłowa konfiguracja DNS.                                                                  | Sprawdź konfigurację DNS.                                                                                                    |

Problem: Kamera nasobna pojawia się na liście, ale nie może przesyłać strumieni.

| Objaw                                                                                                    | Przyczyna                                                                      | Rozwiązanie                                                                                                    |
|----------------------------------------------------------------------------------------------------|--------------------------------------------------------------------------------|----------------------------------------------------------------------------------------------------|
| Otrzymuję komunikat Can't<br>communicate with device (Nie<br>można skomunikować się z<br>urządzeniem).                                                                                                    | Wszyscy kandydaci ICE zawodzą.                                                 | Użyj polecenia chrome://<br>webrtc-internals/ w<br>przeglądarce Chrome lub about:<br>webrtc w przeglądarce Firefox,<br>aby polepszyć infrastrukturę<br>sieciową.                   |
| Materiał wizyjny jest<br>nieprawidłowo renderowany. Kiedy<br>klikam przycisk informacji klienta<br>wideo, przepływność jest mniejsza<br>niż 2,5 Mb/s dla rozdzielczości<br>360p lub mniejsza niż 8 Mb/s dla<br>rozdzielczości 720p. | Pakiety UDP są porzucane.                                                      | Polepsz infrastrukturę sieciową,<br>aby umożliwić wzrost<br>przepustowości. Przykłady poleceń<br>umożliwiających symulowanie<br>jednej kamery i weryfikację<br>przepustowości UDP: |
| Materiał wizyjny jest<br>nieprawidłowo renderowany. Kiedy<br>klikam przycisk informacji klienta<br>wideo, używany jest tryb<br>przekaźnika.                                                                                         | Używany jest tryb TURN zamiast<br>przesyłania strumieniowego peer-<br>to-peer. | <ul> <li>iperf3.exe –client SERVER_<br/>IP –udp –bitrate 8M –time<br/>30 –length 1460</li> </ul>                                                                                   |

## Problemy z siecią Wi-Fi

Problem: Kamera nasobna nie łączy się z siecią Wi-Fi.

| Objaw                                                              | Przyczyna                         | Rozwiązanie                       |
|--------------------------------------------------------------------|-----------------------------------|-----------------------------------|
| Kiedy włączam tryb rozwiązywania problemów, tryb podrzędny to LTE. | W kamerze znajduje się karta SIM. | Wyłącz kamerę i wyjmij kartę SIM. |

| Kiedy włączam tryb rozwiązywania<br>problemów, kamera nie ma adresu                                                | Punkt dostępu nie zezwala na<br>standard WPA2.                                                          | Włącz WPA2 w punkcie dostępu.                                                                     |
|----------------------------------------------------------------------------------------------------|----------------------------------------------------------------------------------------------------|---------------------------------------------------------------------------------------------------|
| IPv4.                                                                                                    | Hasło do sieci Wi-Fi jest<br>nieprawidłowe.                                                             | W aplikacji AXIS Body Worn<br>Manager lub AXIS Body Worn<br>Assistant wprowadź poprawne<br>hasło. |
| Kiedy włączam tryb rozwiązywania<br>problemów, punkt dostępu nie ma<br>adresu MAC.                                 | Nieprawidłowy identyfikator SSID.                                                                       | Wprowadź poprawny identyfikator<br>SSID.                                                          |
| Na wyświetlaczu kamery widnieje                                                                                    | Kamera znajduje się zbyt daleko od<br>punktu dostępu Wi-Fi.                                             | Używaj kamery bliżej punktu<br>dostępu.                                                           |
| Gdy kamera przełącza się z<br>jednego punktu dostępu Wi-Fi na<br>inny, czasami występuje<br>opóźnienie strumienia. | Jest to znane ograniczenie. Więcej<br>informacji na ten temat można<br>znaleźć w informacjach o wersji. | -                                                                                                 |

## Problemy z siecią komórkową

| Problem: Kamer | a nasobna | nie łączy | się z | siecią | komórkową. |
|----------------|-----------|-----------|-------|--------|------------|
|----------------|-----------|-----------|-------|--------|------------|

| Objaw                                                                                                    | Przyczyna                                                                     | Rozwiązanie                                                                                                    |  |
|----------------------------------------------------------------------------------------------------|-------------------------------------------------------------------------------|----------------------------------------------------------------------------------------------------|--|
| Kiedy włączam tryb rozwiązywania<br>problemów, tryb podrzędny to<br>WLAN.                                               | W kamerze nie ma karty SIM.                                                   | Wyłącz kamerę i włóż kartę SIM.                                                                                                    |  |
| W aplikacji AXIS Body Worn<br>Manager stan karty SIM to<br><b>Unknown (Nieznany)</b> .                                  | Karta SIM jest niezgodna.                                                     | Skontaktuj się z operatorem lub<br>spróbuj użyć innej karty SIM.                                                                                                    |  |
| Na wyświetlaczu kamery widnieje                                                                                         | Karta SIM została wymieniona, gdy<br>kamera była włączona i<br>niezadokowana. | Zadokuj kamerę.                                                                                                    |  |
|                                                                                                    | Kamera nie jest włączona do<br>użytku przez operatora sieci.                  | <ol> <li>W aplikacji AXIS Body<br/>Worn Manager przejdź do<br/>obszaru Cameras (Kamery)         <ul> <li>i kliknij kamerę, aby<br/>znaleźć jej numer IMEI<br/>(International Mobile<br/>Equipment Identity).</li> </ul> </li> <li>Sprawdź, czy numer IMEI<br/>jest zablokowany, na<br/>przykład na stronie<br/><i>imeicheck.com</i>.</li> <li>Jeśli numer IMEI jest<br/>zablokowany, skontaktuj<br/>się z operatorem w celu<br/>jego dopuszczenia.</li> </ol> |  |
| Po zadokowaniu kamery aplikacja<br>AXIS Body Worn Manager<br>wyświetla powiadomienie, że karta<br>SIM jest zablokowana. | Karta SIM jest zablokowana.                                                   | Użyj kodu PUK, aby ustawić nowy<br>kod PIN.                                                                                                    |  |

| Po zadokowaniu kamery aplikacja<br>AXIS Body Worn Manager<br>wyświetla powiadomienie, że kod<br>PIN karty SIM jest nieprawidłowy<br>lub że brakuje kodu PIN. | Nieprawidłowy kod PIN karty SIM<br>lub brak kodu.                                                          | W aplikacji AXIS Body Worn<br>Manager przejdź do obszaru<br>Cameras (Kamery)<br>kamerę. Wprowadź prawidłowy<br>kod PIN.                                                                                                    |  |
|----------------------------------------------------------------------------------------------------|----------------------------------------------------------------------------------------------------|----------------------------------------------------------------------------------------------------|--|
| III nie pojawia się na<br>wyświetlaczu kamery.                                                                                                    | Operator nie obsługuje żadnego z<br>pasm LTE obsługiwanych przez<br>kamerę.                                | Porównaj pasma LTE wymienione<br>w arkuszu danych kamery z<br>pasmami obsługiwanymi przez<br>operatora.                                                                                                    |  |
|                                                                                                    | Kamera znajduje się zbyt daleko od<br>masztu.                                                              | Używaj kamery bliżej masztu.                                                                                                    |  |
| Kiedy włączam tryb rozwiązywania<br>problemów, kamera nie ma adresu<br>IPv4 i nie jest wymieniony APN.                                                       | Operator wymaga bramy między<br>siecią komórkową a Internetem,<br>czyli nazwy punktu dostępowego<br>(APN). | <ul> <li>Dodawanie APN w aplikacji<br/>AXIS Body Worn Manager:</li> <li>1. Przejdź do Settings -&gt;<br/>Camera &gt; Mobile<br/>networks (Ustawienia &gt;<br/>Kamera &gt; Sieci<br/>komórkowe).</li> <li>2. Kliknij Show more (Pokaż<br/>więcej).</li> <li>3. Wprowadź nazwę punktu<br/>dostępowego używaną<br/>przez operatora sieci.</li> </ul> |  |
| Kiedy włączam tryb rozwiązywania<br>problemów, kamera nie ma adresu<br>IPv4, a roaming jest nieaktywny.                                                      | Roaming jest wyłączony w<br>abonamencie sieci komórkowej.                                                  | <ol> <li>Zadokuj kamerę.</li> <li>Włącz roaming w<br/>abonamencie sieci<br/>komórkowej.</li> </ol>                                                                                                    |  |
| Kiedy włączam tryb rozwiązywania<br>problemów, kamera ma adres IPv4.                                                                                         | Skończyły się środki na transmisję<br>danych.                                                              | Skontaktuj się z operatorem sieci<br>w celu uzyskania pomocy.                                                                                                    |  |

## Aktualizowanie aplikacji

#### Zanim rozpoczniesz

Pobierz najnowszą wersję aplikacji AXIS Body Worn Live Self-hosted Server ze strony axis.com/support/software.

- 1. Na urządzeniu używanym przez AXIS Body Worn Live Self-hosted Server przejdź do obszaru Apps (Aplikacje).
- 2. Kliknij przycisk Add app (Dodaj aplikację).
- 3. Przeciągnij i upuść aplikację oraz kliknij Install (Zainstaluj).
- 4. Otwórz aplikację.
- 5. Przejdź do obszaru Settings (Ustawienia) > HTTPS.
- 6. Na liście certyfikatów serwera wybierz certyfikat zainstalowany podczas przygotowywania urządzenia.
- 7. Kliknij Apply settings (Zastosuj ustawienia). Konfiguracja serwera zostanie załadowana automatycznie.

T10214999\_pl

2025-02 (M1.31)

 $\ensuremath{\textcircled{C}}$  2025 Axis Communications AB